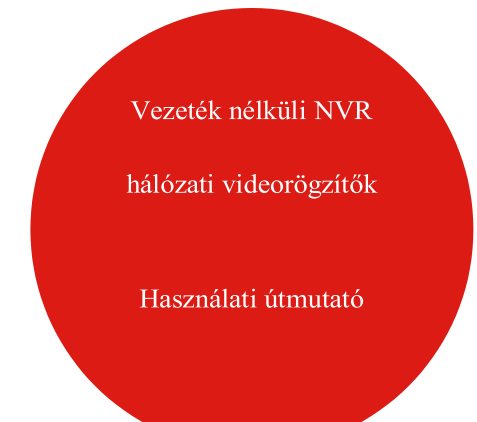

Kérjük, a termék használata előtt figyelmesen olvassa el az útmutatót, és őrizze meg későbbi hivatkozás céljából. A termékekhez kapcsolódó eszközök és dokumentumok a http://www.herospeed.net oldalról tölthetők le.

# Nyilatkozat

- Köszönjük, hogy termékeinket választotta. Bármilyen kérdés vagy igény esetén forduljon hozzánk bizalommal.
- Az útmutatóban foglalt utasítások kizárólag a vezeték nélküli (wifi) kapcsolattal rendelkező videórögzítő szettekre vonatkoznak (NVR videórögzítőkre és kamerákra).
- A jelen útmutató tartalma a termék frissítésével egyidejűleg előzetes figyelmeztetés nélkül módosul.
- Amennyiben az útmutatóban található termékleírások nem egyeznek a valódi termékekkel, keresse ki a termékek újabb/régebbi verziójára vonatkozó útmutatót.

# Biztonsági utasítások

- Az eltulajdonítás megelőzése érdekében a készülék telepítése után azonnal változtassa meg az alapértelmezett jelszót.
- A készüléket ne helyezze és ne telepítse közvetlen napfényre illetve hőforrás közelébe.
- 3. A készüléket ne telepítse nedves, poros illetve olyan helyre, ahol korom keletkezhet.
- A készüléket telepítse stabil helyre és ügyeljen arra, hogy ne essen le.
- 5. Ne csöppentsen vagy ne permetezzen vizet vagy más folyadékot a készülékre, és ne helyezzen folyadékkal töltött tárgyakat a készülékre, nehogy folyadék kerüljön a készülék belsejébe.
- A készüléket jól szellőző helyre telepítse és ne takarja le a készülék szellőzőnyílásait.
- 7. A készüléket csak a megadott bemeneti/kimeneti tartományon belül használja.
- 8. Ne szerelje szét a készüléket a szállító tudomása nélkül.
- 9. A készüléket csak a megengedett pára- és hőmérséklet tartományban szállítsa, használja, illetve tárolja.

### Jogi nyilatkozat

Kérjük, fordítson különös figyelmet a következő kizárásokra vagy korlátozásokra:

 Cégünk nem vállal felelősséget az Önt vagy harmadik feleket ért személyi sérülésekért vagy anyagi károkért, ha a készülék az alábbi okok valamelyike miatt meghibásodik vagy megsérül:

A. A készülék telepítése vagy használata nem felel meg az útmutatóban foglalt követelményeknek;

B. jogszabályoknak való megfelelés;

C. vis major;

D. A meghibásodást maga a felhasználó vagy harmadik fél okozta, beleértve, de nem kizárólagosan, a harmadik féltől származó termékek, szoftverek, komponensek használatát stb.

- 2. Cégünk nem vállal felelősséget olyan esetekre, ha a készüléket az útmutatóban leírtaktól eltérő módon vagy célra használják. A készülék nem használható egészségügyi/biztonsági berendezésekben vagy más termékekben, melyek életet veszélyeztethetnek vagy sérülést okozhatnak illetve tömegpusztító, biológiai és kémiai fegyverekben. Az ilyen használatból származó kár vagy veszteség a felhasználót terheli.
- 3. Megfelelő telepítés és használat esetén a készülék érzékeli az illetéktelen behatolást, de nem képes megakadályozni az illetéktelen behatolásból eredő baleseteket, személyi sérüléseket, anyagi károkat. Ezért a mindennapi életében legyen éber.
- 4. Cégünk nem vállal felelősséget a készülék használata során bekövetkezett közvetett, véletlenszerű, különleges vagy büntető jellegű eseményekből eredő károkért, valamint vagyon- és adatvesztésért illetve dokumentumok eltűnéséért. Kártérítési felelősségünk a törvény által meghatározott maximális mértékig terjed ki, mely nem haladhatja meg a termékért Ön által kifizetett összeget.

### 1. Készülék leírása

LAN, Audió kimenet, VGA, HD, USB 2.0, Bemeneti port, Antenna.

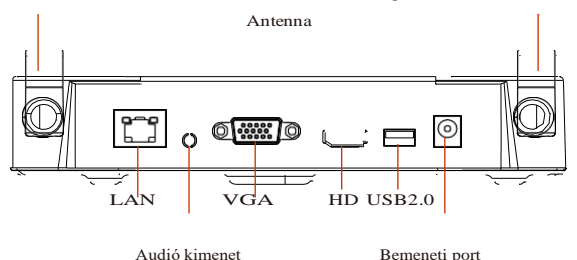

## 2. Vezeték nélküli NVR gyors telepítési útmutató

A vezeték nélküli NVR rendszer nem igényel vezetéket, sem speciális beállításokat. Telepítése egyszerű, ún. plug and play, a vezeték nélküli kommunikáció automatikus jelszavakat generáló mechanizmussal biztosítja videófelvételeinek biztonságát.

#### 2.1. Merevlemez telepítés

Telepítés előtt győződjön meg arról, hogy a készüléket leválasztotta az elektromos hálózatról. Szerelőszerszám: csillagcsavarhúzó.

#### **MEGJEGYZÉS:**

Használja a forgalmazó által javasolt merevlemezt.

1. lépés: Csavarja ki a rögzítőcsavarokat és vegye le a fedőlemezt.

 lépés: Rögzítse a merevlemez tápkábel és adatkábel egyik végét az alaplaphoz, másik végét a merevlemezhez. 3. lépés: Fordítsa oldalra a készüléket, illessze össze a merevlemez csavarjait a hátsó lapon található csavarfuratokkal és rögzítse a csavarokat.

4. lépés: Helyezze vissza a fedőlemezt és rögzítse a csavarokat.

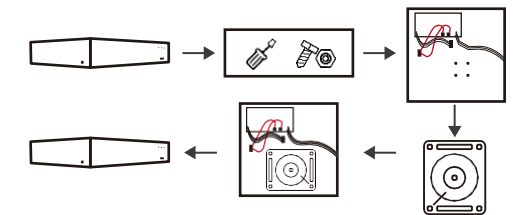

#### 2.2. Készülék megfelelő működésének ellenőrzése

Figyelem

Csatolja a készüléket a monitorhoz. Kapcsolja be az összes berendezést, beállításra sem automatikus párosításra nincs szükség. Ha a kijelzőn megjelennek az alapvető információk, a készülék megfelelően működik és folytathatja a telepítést.

> Győződjön meg arról, hogy a videó kimenet és monitor bemenet csatlakoztatva van. Használja a csomagban lévő tápegységet a készülék károsodásának ill. hálózat túlterhelésének elkerülése érdekében.

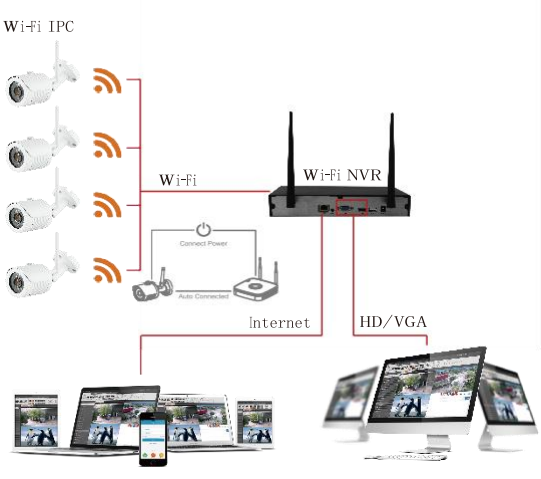

felvétel átvitele internet keresztül

több kijelzős monitorozás

#### 2.3. Antenna beállítása

Az NVR antennája jeleket továbbít a környezetbe. A leghatékonyabb jeltovábbítás érdekében helyezze az NVR és IPC antennáit azonos magasságba és úgy, hogy az azok párhuzamosan legyenek. Ha az NVR antennája nem lehet azonos magasságban, helyezze el az IPC antennákat az NVR antenna körkörös hatótávolságán belül (1. ábra, 2-2. ábra). Ne irányítsa az IPC antennáit közvetlenül az NVR antennájára (2-1. ábra), lásd alább.

#### Megfelelő telepítés

#### Megfelelő beállítás

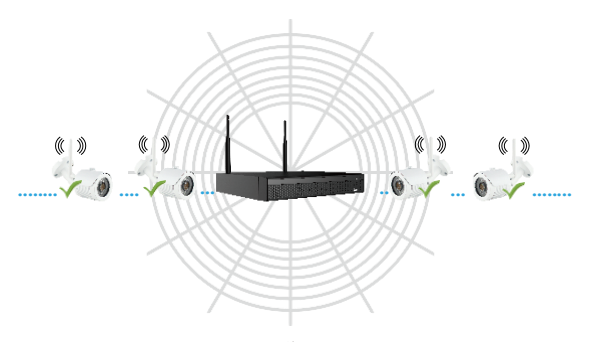

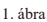

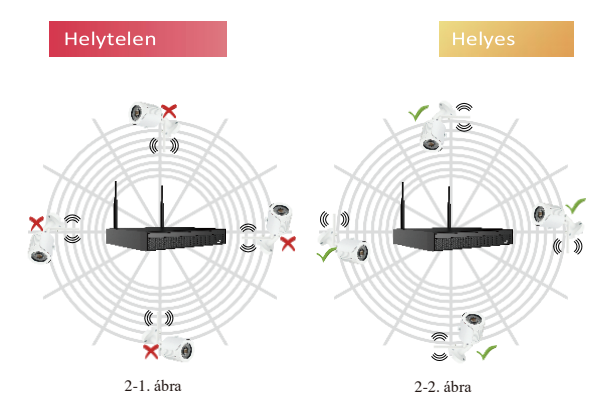

## 3. Készülék működtetése

#### 3.1. Jelszó módosítása

 lépés: Kapcsolja be a készüléket, válassza ki a rendszer nyelvét, kattintson az "Alkalmaz (apply)" gombra, írja be a jelszót (alapértelmezett jelszó: "12345"), kattintson a "Bejelentkezés (login)", majd a "Módosítás (modify)" gombra. Ezzel belépést nyer a "Jelszó módosítása (modify password)" felületre.

| Modify pas | sword            |                        |                             |  | × |
|------------|------------------|------------------------|-----------------------------|--|---|
| User Nan   |                  | adm                    | in                          |  |   |
| New Pase   | aword Mo         | dify Pas               | sword                       |  |   |
| Confirm    |                  |                        |                             |  |   |
| Unlock Pi  | atem             |                        |                             |  |   |
| The passy  |                  | 8 bytes and contain at | least one digit and letler! |  |   |
| Please se  | t security issue |                        |                             |  |   |
| Security I | ssue1            |                        |                             |  |   |
| Answer1    |                  |                        |                             |  |   |
| Security I | saue2            |                        |                             |  |   |
| Answer2    |                  |                        |                             |  |   |
| Security I | ssue3            |                        |                             |  |   |
| Answer3    |                  |                        |                             |  |   |
|            |                  |                        |                             |  |   |
|            |                  |                        |                             |  |   |
|            |                  |                        | Expo                        |  |   |

 lépés: Írja be az új jelszót és erősítse meg, jelölje be a "Feloldási minta (Unlock Pattern)" mezőt, és rajzolja meg a 4-9 pontból álló feloldási mintát (azonosnak kell lennie).

3. lépés: Állítsa be a biztonsági kérdést, a legördülő listából válassza ki az 1, 2 és 3 biztonsági kérdést és állítsa be a választ a kiválasztott biztonsági kérdésekre.

4. lépés: Helyezze a készülékbe az USB meghajtót, kattintson a "Kulcs exportálása> Megerősítés > Mentés (Export Key > Comfirm > Save)" gombokra. Ezzel a jelszó módosítása megtörtént.

#### 3.2. Gyors beállítás

A készülék bekapcsolása után a Beallítóvarázsló segítségével konfigurálható a rendszeridő, a hálózati paraméterek, merevlemez formátuma, kamera és egyéb paraméterek.

| 1 Date and Tree   | Quick Configuration |  |  |  |  |
|-------------------|---------------------|--|--|--|--|
|                   |                     |  |  |  |  |
| 2 Network         |                     |  |  |  |  |
| 3 Hard Disk       |                     |  |  |  |  |
| 4 Camera          |                     |  |  |  |  |
| 5 Change Password |                     |  |  |  |  |
|                   |                     |  |  |  |  |

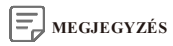

• A merevlemezt az első telepítéskor formázni kell.

A folyamat lépései:

Lépjen a "Merevlemez (Hard disk)" felületre, kattintson a "Formázás> Megerősítés Megerősítés (Format> Confirm> Confirm)" gombra, a készülék újraindul és a merevlemez formázása megtörténik.

### 3.3. Valós idejű lejátszás

A gyors beállítás befejezése után a rendszer élő előnézeti felültre lép.

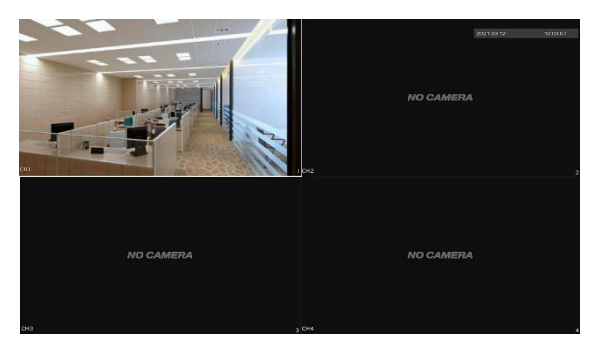

### 3.4. Felvétel beállítása

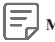

### MEGJEGYZÉS

 Alapértelmezés szerint a rendszer 24 órás folyamatos felvételre van beállítva az összes csatornán.

lépés: Az előnézeti felületen a jobb egérgombbal a 
 ikonra kattintva belép
 a felvételi felületre.

2. lépés: Válassza ki a csatomát és a felvétel típusát az aktuális igényeknek megfelelően. Tartsa lenyomva a bal egérgombot és húzza az egeret az idővonalon vagy kattintson a "Szerkesztés (edit)" gombra a felvételi ütemterv beállításához, majd kattintson az "Alkalmaz (apply)" gombra az elmentés érdekében.

| <b>NVR</b> 5.0       | ₽       |       | ₽ |              | -@}- | ÷94  | 88    | <del>т</del> С |          |
|----------------------|---------|-------|---|--------------|------|------|-------|----------------|----------|
| attensie<br>Cérnesse |         |       |   | Re           | cor  | ding | Confi | gurat          | ion      |
| Storage Device       |         |       |   |              |      |      |       |                |          |
| 🛋 Storage Mode       |         |       |   |              |      |      |       |                | <b>4</b> |
| 🗟 Auto Backup        |         |       |   |              |      |      |       |                | 4        |
| 20 Auranosi          |         |       |   |              |      |      |       |                | 4        |
|                      |         |       |   |              |      |      |       |                | 4        |
|                      |         |       |   |              |      |      |       |                | 4        |
|                      |         |       |   |              |      |      |       |                |          |
|                      |         |       |   |              |      |      |       |                | 1        |
|                      | C House | Matan |   | - <b>-</b> 4 |      |      |       |                |          |
|                      |         |       |   |              |      |      |       |                |          |
|                      |         |       |   |              |      |      |       |                |          |

#### 3.5. Visszajátszás

Azonnali lejátszás

1. lépés: Az előnézeti felületen kattintson az előnézeti csatornára, a csatorna alatt megjelenik a vezérlőpanel.

2. lépés: Kattintson a " 🕥 "gombra az azonnali lejátszási felületre való belépéshez ahol lejátszhatja az aktuális csatorna felvételének első 5 percét.

#### Felvétel lejátszása

1. lépés: Az előnézeti felületen kattintson a jobb egérgombbal a menübe való belépéshez, majd a 🚺 ikonra kattintva lépjen a lejátszó felületre.

2. lépés: Válassza ki a megfelelő csatornát és napot a "Csatorna > Dátum (Channel > Date)" opciók segítségével, jelenítse meg a kívánt felvételt a folyamatjelző sávon, gombra kattintva indítsa el a felvétel lejátszását. majd a

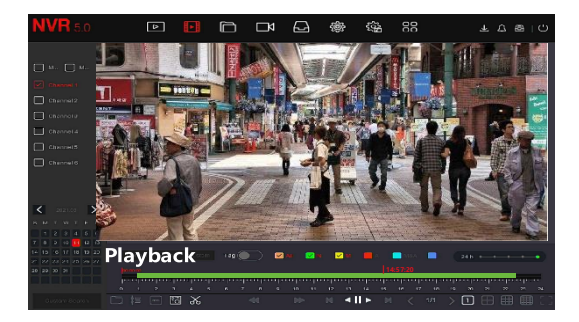

#### 3.6. Esemény

1. lépés: Az előnézeti felületen a jobb egérgombra kattintva lépjen a menübe, kattintson a 👸 ikonra és a "Normál esemény (Normal Event)" opció kiválasztásával

lépjen a Mozgásérzékelés felületre (Motion Detection).

2. lépés: Válassza az "Esemény típusa > Csatorna > Engedélyezés (EventType>Channel> Enable)" lehetőséget és állítsa be a riasztás paramétereit.

A szokásos riasztások közé tartozik a mozgásérzékelés, felvétellel való manipuláció, videófelvétel elvesztése, riasztás be- és kimenet, kivétel és berregő (Motion Detection, Video Tampering, VideoLoss, Alarm Input, Alarm Output, Exception, Buzzer).

| NVR 5.0           | Þ | Ð | Ď Ø | (%) | 88     | 平 t 留 1 Q |
|-------------------|---|---|-----|-----|--------|-----------|
| @ amen            |   |   |     |     |        |           |
| Minore            |   |   |     |     |        |           |
| ₹ w.ri            |   |   |     |     |        |           |
| O AddressEller    |   |   |     |     |        |           |
| 🔄 Claud Storage   |   |   |     |     |        | 12        |
| Rਊ Advanced       |   |   |     |     |        |           |
| Solina<br>25 User |   |   |     | No  | rmal E | vent      |
| 🗄 Holday          |   |   |     |     |        |           |
| Sec.1             |   |   |     | _0  |        |           |
| 🕭 mananana 📗      |   |   |     |     |        |           |
| UND MOW           |   |   |     |     |        |           |

#### 3.7. Vezeték nélküli párosítás

A rendszer gyárilag párosítva van a kóddal.

Különleges esemény következtében ismét párosítani szükséges. Kattintson a jobb egérgombbal az előnézet felületre, majd a → Kamera → Vezeték nélküli kapcsolati kód hozzáadása (Camera → Wireless Code Add)" opcióra, a visszaszámlálás megkezdését követő 120 másodpercen belül – nyomja meg és tartsa lenyomva (kb. 6 másodpercig) a kamera hátsó oldalán található gombot, amíg a kamera infravörös lámpája fel nem kapcsol (villog). Ez idő alatt lezajlik a készülék párosítása.

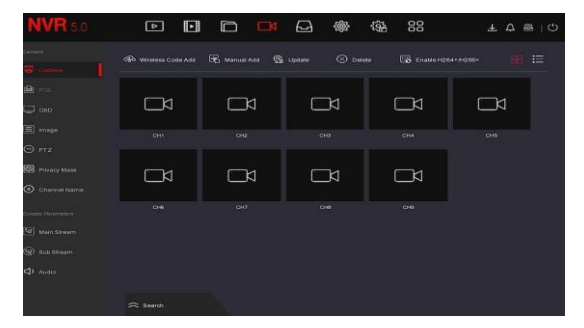

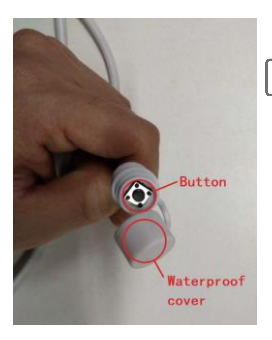

### MEGJEGYZÉS

 A készülék hátulján található gomb burkolata vízálló. Ha nem használja a gombot, fedje le.

### 3.8. Kényszerített újraindítás

A kamera támogatja a gyári beállítások kényszerített visszaállítását a készülék hátsó falán található gomb gyors megnyomásával (3-szor egymást után), beleértve a hálózati beállításokat és a vezeték nélküli párosítás paramétereit stb. Legyen óvatos a készülék hátsó falával való manipuláció során.

## 4. Weboldalról való bejelentkezés

 lépés: Győződjön meg arról, hogy az NVR és a számítógép egy hálózati szegmensben találhatók. Nyissa meg a böngészőt (pl. IE) és írja be a készülék IP címét: például "http://192.168.1.88/" (Ha az NVR http port NVR 89-re módosul, írja be a "http:// 192.168.1.88:89/"). Adja meg a bejelentkezési adatokat.

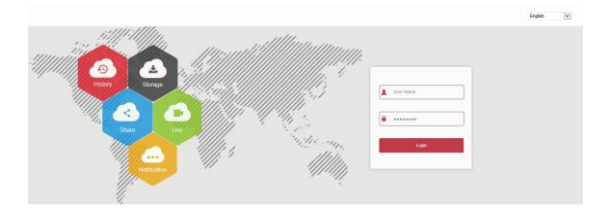

 lépés: Válassza ki a rendszer nyelvét, adja meg a felhasználónevet (alapértelmezett "admin"), jelszót (alapértelmezett "12345") és kattintson a "Bejelentkezés" gombra.
lépés: Az előnézet felületen a "Lejátszás (play)" gombra kattintva jelenitse meg a felvételt. Az első csatlakozásnál töltse le és telepítse a kiegészítőt.

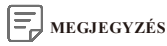

 Amennyiben a böngészőn keresztűl a bejelentkezési felületre történő belépés nem sikeres, nyissa meg az IE böngészőt, kattintson az "Eszközök > Internet lehetőségek > Biztonság > Egyéni szint > ActiveX vezérlők és beépülő modulok (Tools > Internet Options > Security > Custom Level > ActiveX controls and plug-ins)" opciókra és engedélyezze az összes lehetőséget.

## 5. Mobil alkalmazás használata

Okostelefon segítségével olvassa be a QR kódot vagy keresse ki az alkalmazásboltban a "BitVision" alkalmazást, töltse le és telepítse.

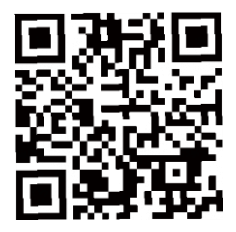

A regisztráció és a bejelentkezés után hozzáadhat eszközöket a távoli megtekintéshez és az eszközkezeléshez.

https://www.dnd.hu/uploads/termek\_doc/AMIKO\_Wifi\_kit\_user\_manual\_HUN\_COL OR.pdf